## <ユーザー名とパスワードの入力画面が表示されない>

1. 「Windows」+「R」キーを同時に押下します。

ファイル名を指定して実行」
 の画面が表示されたら「ncpa.cpl」
 (エヌシーピーエー ドット シーピーエル)と入力
 し、「OK」をクリックします。

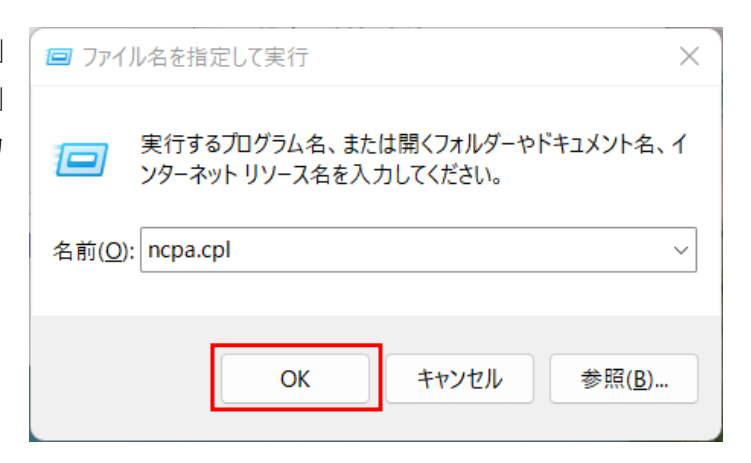

3. 右画面が表示されたことを確認します。

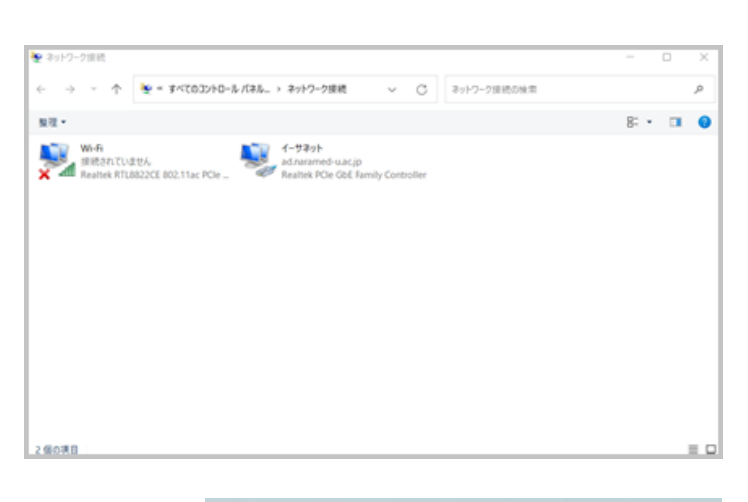

4. ネットワークアイコン>Wi-Fiマーク横の 「>」の順にクリックします。

※ネットワークアイコンは以下のいずれかのマ ークです。

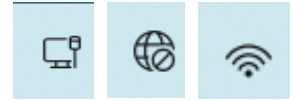

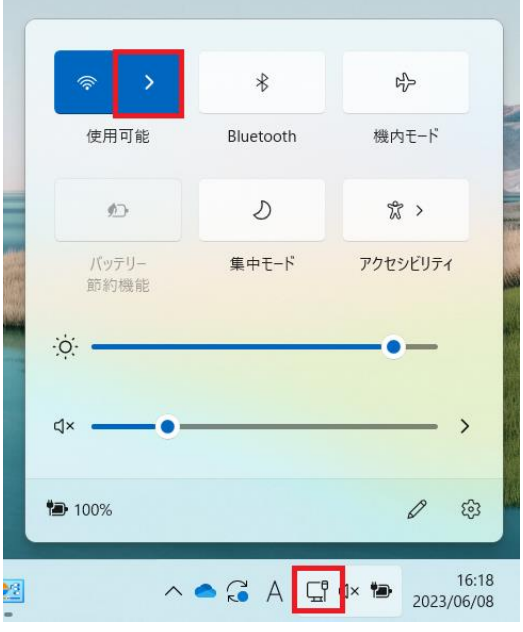

 「CAMPUS-NETS」を選択し、「接続」をク リックします。

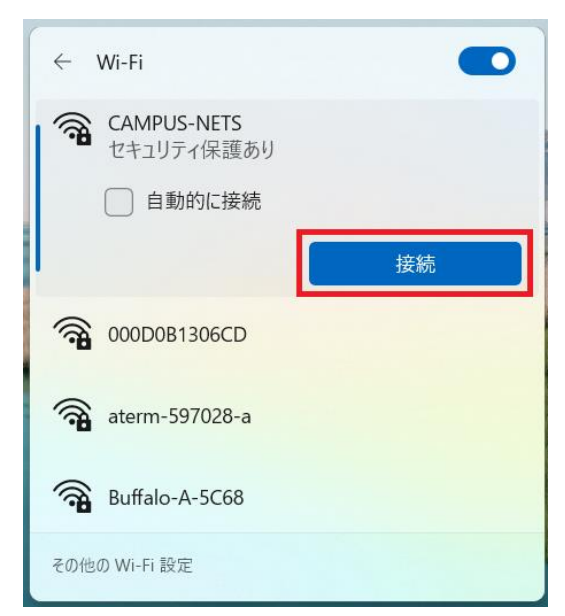

6.「3.」で開いた画面を開き、Wi-Fi 上で右クリックして「状態」を選択しま す。

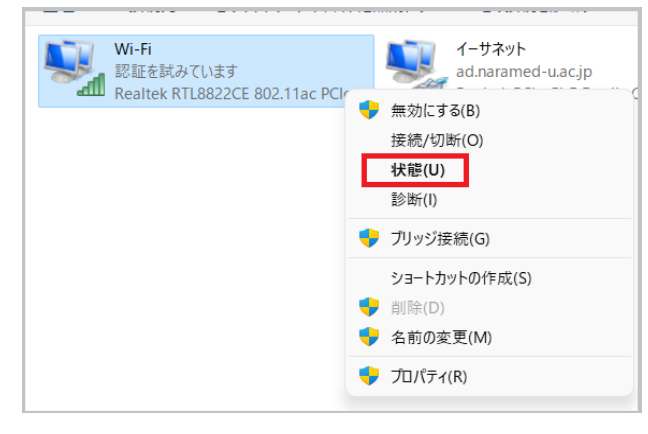

7.「ワイヤレスのプロパティ」をクリックします。

| aff] Wi-Fiの状態 | ×                 |
|---------------|-------------------|
| 全般            |                   |
| 接続 ——         |                   |
| IPv4 接続:      | インターネット           |
| IPv6 接続:      | ネットワーク アクセスなし     |
| 状態:           | 有効                |
| SSID:         | CAMPUS-NETS       |
| 継続時間:         | 00:02:31          |
| 速度:           | 144.4 Mbps        |
| シグナルの状態:      |                   |
| 詳細(E)         | ワイヤレスのプロパティ(W)    |
| 動作状況          |                   |
|               | 送信 — 🍡 — 受信       |
| パイト፡          | 468,885 3,849,981 |
| ♥プロパティ(P)     | ◆無効にする(D) 診断(G)   |
|               | 閉じる(C)            |

8.「セキュリティ」タブ>「設定」をクリックし ます。

| CAMPUS-NETS ワイヤレス ネッ | トワークのプロパティ      |         | ×     |
|----------------------|-----------------|---------|-------|
| 接続 セキュリティ            |                 |         |       |
|                      |                 |         |       |
| セキュリティの種類(5)。        | W/DA2 - エン/タープラ | 17      |       |
| ビイエリノイの/里天県(ビ):      | WPA2 - 179-77   | 1.      |       |
| 暗号化の種類(N):           | AES             |         | ~     |
|                      |                 |         |       |
|                      |                 |         |       |
| ネットワークの認証方法の選        | 択(O):           |         | _     |
| Microsoft: 保護された EA  | P (PEAP) 🗸 🗸    | 設定(S)   |       |
| 🛃 ログオンするたびに、この       | 接続用の資格情報を       | 使用する(R) |       |
|                      |                 |         |       |
|                      |                 |         |       |
|                      |                 |         |       |
|                      |                 |         |       |
| 詳細設定(D)              |                 |         |       |
|                      |                 |         |       |
|                      |                 |         |       |
|                      |                 |         |       |
|                      |                 |         |       |
|                      |                 | ок      | キャンセル |
|                      |                 |         |       |

9.「証明書を検証してサーバーの ID を検証する」 のチェックを外し、「構成」をクリックします。

| 保護された EAP のプロパティ                               | ×  |
|------------------------------------------------|----|
| 接続のための認証方法:                                    |    |
| □□ 正明書を検証してサーバーの ID を検証する(V)                   |    |
| ↓ 次のサーバーに接続する(例) sp.4 sp.2 *¥ sp.2¥ com)(○)・   |    |
|                                                |    |
|                                                |    |
| 信頼されたルート証明機関(R):                               | _  |
| AAA Certificate Services<br>ad-SVDOMAIN-CA     | 1  |
| ad-SVDOMAIN-CA                                 |    |
| Certum Trusted Network CA                      |    |
| Class 3 Public Primary Certification Authority |    |
| COMODO RSA Certification Authority             |    |
| DigiCert Assured ID Root CA                    |    |
|                                                |    |
| 接続前の通知(T):                                     |    |
| サーバー名またはルート証明書が指定されなかった場合にユーザーに通知し             | ~  |
|                                                |    |
| 認証方法を選択する(S):                                  | _  |
| セキュリティで保護されたパスワード (EAP-MSCHAP v2) > 構成(C       |    |
| ✓ 高速再接続を有効にする(F)                               | _  |
| □ サーバーに暗号化バインドの TLV がない場合は切断する(D)              |    |
| □ ID プライパシーを有効にする(I)                           |    |
|                                                |    |
|                                                |    |
| OK ++v>t                                       | JL |
|                                                |    |

10.「Windows のログオン名とパスワード(およ びドメインがある場合はドメイン)を自動的に使 う」のチェックを外し、「OK」をクリックします。

| EAP MSCHAPv2 のプロパティ                                       | ×     |  |  |  |
|-----------------------------------------------------------|-------|--|--|--|
| 接続のための認証方法:                                               |       |  |  |  |
| □ Windows のログオン名とパスワード (およびドメインがあ<br>る場合はドメイン) を自動的に使う(A) |       |  |  |  |
| ОК                                                        | キャンセル |  |  |  |

11.「OK」をクリックします。

| 保護された EAP のプロパティ                                                                                                    | ×  |
|----------------------------------------------------------------------------------------------------|----|
| 接続のための認証方法:                                                                                                    |    |
| □ 証明書を検証してサーバーの ID を検証する(V)                                                                                                    |    |
| ○次のサーバーに接続する(例: srv1、srv2、.*¥.srv3¥.com)(O):                                                                                                    |    |
|                                                                                                    |    |
| 信頼されたルート証明機関(R):                                                                                                    |    |
| ☐ AAA Certificate Services         □ ad-SVDOMAIN-CA         □ ad-SVDOMAIN-CA         □ ad-SVDOMAIN-CA         □ ad-SVDOMAIN-CA         □ Certum Trusted Network CA         □ Certum Trusted Network CA         □ Class 3 Public Primary Certification Authority         □ COMODO RSA Certification Authority         □ DigiCert Assured ID Root CA         □ DigiCert Global Root CA         世域回知(T): |    |
| 1支形の1900年1(1).<br>サーバータキたけルート証明書が指定されたかった場合にコーザーに通知!                                                                                                    | ~  |
|                                                                                                    |    |
| 認証方法を選択する(S):                                                                                                    |    |
| セキュリティで保護されたパスワード (EAP-MSCHAP v2) V構成(C                                                                                                    | .) |
| <ul> <li>図 高速再接続を有効にする(F)</li> <li>□ サーパーに暗号化パインドの TLV がない場合は切断する(D)</li> <li>□ D ブライパシーを有効にする(I)</li> </ul>                                                                                                    |    |
| OK +++2+                                                                                                    | ᆀ  |

12.「詳細設定」をクリックします。

| CAMPUS-NETS ワイヤレス オ | ヽットワークのプロパティ   |         | ×     |
|---------------------|----------------|---------|-------|
| 接続 セキュリティ           |                |         |       |
|                     |                |         |       |
| セキュリティの種類(E):       | WPA2 - エンタープライ | イズ      | ~     |
| 暗号化の種類(N):          | AES            |         | ~     |
|                     |                |         |       |
|                     |                |         |       |
| ネットワークの認証方法の        | )選択(O):        |         |       |
| Microsoft: 保護された    | EAP (PEAP)     | 設定(S)   |       |
| 🚽 ログオンするたびに、こ       | の接続用の資格情報を     | 使用する(R) |       |
|                     |                |         |       |
|                     |                |         |       |
|                     |                |         |       |
|                     |                |         |       |
| 詳細設定(D)             |                |         |       |
|                     |                |         |       |
|                     |                |         |       |
|                     |                |         |       |
|                     |                |         |       |
|                     |                | ОК      | キャンセル |

13. プルダウンメニューから「ユーザー認証」を 選択し、「OK」をクリックします。

| 詳細設定                                                         | ×          |
|--------------------------------------------------------------|------------|
| 802.1Xの設定 802.11の設定                                          |            |
| ✓ 認証モードを指定する(P):                                             |            |
| ユーザー認証 🗸                                                     | 資格情報の保存(C) |
| □ すべてのユーザーの資格情報を削除する                                         | 5(D)       |
| このネットワークに対するシングル サインオンを                                      | を有効にする(S)  |
| ○ ユーザー ログオンの直前に実行する(E)                                       |            |
| ○ ユーザー ログオンの直後に実行する(F)                                       |            |
| 最大待ち時間 (秒)(M):                                               | 10         |
| <ul> <li>シングルサインオン中に追加のダイアログ<br/>(L)</li> </ul>              | ブの表示を許可する  |
| <ul> <li>このネットワークでは、コンピューターとユー<br/>想 LAN を使用する(V)</li> </ul> | ザーの認証に別の仮  |
|                                                              |            |
|                                                              |            |
|                                                              |            |
|                                                              |            |
|                                                              |            |
|                                                              | OK キャンセル   |

14.「OK」をクリックします。

| CAMPUS-NETS ワイヤレス ネッ | ハトワークのプロパティ    |         | $\bowtie$ |
|----------------------|----------------|---------|-----------|
| 接続 セキュリティ            |                |         |           |
|                      |                |         |           |
| セキュリティの種類(E):        | WPA2 - エンタープライ | (ズ ~    |           |
| ロロルの研究(かい)           | AFC            |         |           |
| 増ち100種類(N):          | AES            | ~       |           |
|                      |                |         |           |
|                      |                |         |           |
| ネットワークの認証方法の調        | 選択(O):         |         |           |
| Microsoft: 保護された EA  | AP (PEAP) ~    | 設定(S)   |           |
| 🔁 ログオンするたびに、この       | )接続用の資格情報を     | 吏用する(R) |           |
|                      |                |         |           |
|                      |                |         |           |
|                      |                |         |           |
|                      |                |         |           |
| 詳細設定(D)              |                |         |           |
|                      |                |         |           |
|                      |                |         |           |
|                      |                |         |           |
|                      |                |         |           |
|                      |                | OK +72  | ノセル       |

15.「閉じる」をクリックして、画面を閉じます。

| <b>血</b> Wi-Fiの状態 |                   | $\bigotimes$ |
|-------------------|-------------------|--------------|
| 全般                |                   |              |
|                   |                   |              |
| 接続                |                   | -            |
| IPv4 接続:          | インターネット           |              |
| IPv6 接続:          | ネットワーク アクセスなし     |              |
| 状態:               | 有効                |              |
| SSID:             | CAMPUS-NETS       |              |
| 継続時間:             | 00:02:31          |              |
| 速度:               | 144.4 Mbps        |              |
| シグナルの状態:          |                   |              |
| 詳細(E)             | ワイヤレスのプロパティ(W)    |              |
| 動作状況              |                   | - 1          |
|                   | iia — 😼 — 🥑       |              |
| パイト፡              | 468,885 3,849,981 |              |
| ♥プロパティ(P)         | ◆無効にする(D) 診断(G)   |              |
|                   | 閉じる(0             | -)           |

16. キャンパスネットに接続できるかご確認ください。